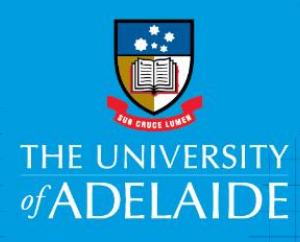

# Linking your publications to your ORCiD record

## Introduction

Follow this guide to link your publication record from your Aurora profile to your ORCiD, or to link publications directly from within ORCiD.

# Procedure

#### **A: Export publications from Aurora**

- 1. Open a web browser, go to <u>https://www.adelaide.edu.au/aurora/</u> and sign in.
- 2. Select Menu Publications

| me 🗸 Menu                                                       |                |                                                        |                                              |
|-----------------------------------------------------------------|----------------|--------------------------------------------------------|----------------------------------------------|
| Manage                                                          | Build          | Explore                                                | My Account                                   |
| Publications<br>Import<br>Automatic claiming<br>Search settings | CV and Reports | System Search<br>Recent Publications<br>Saved Searches | Profile View profile Edit profile Workspace  |
| Grants<br>Professional Activities<br>Teaching Activities        |                |                                                        | Account Settings<br>Manage delegates<br>Help |
| Create Links                                                    |                |                                                        |                                              |

3. Change view to **25 results per page**, **Select all on page**, **Export – Export to BibTex**. **Save** the bibtex files.

Repeat this process for each page of results.

| Home > Menu                                                                                                    |                                   |
|----------------------------------------------------------------------------------------------------|-----------------------------------|
| My publications                                                                                                    |                                   |
| Mine (2) Pending (0) On the second second se |                                   |
| Sort by: Reporting date (newest to oldest) <b>v</b>                                                                                                    |                                   |
| 2 results                                                                                                    |                                   |
| Select all on page                                                                                                    | 😢 Detailed view                   |
| ☑ Development of GNP morkers for Ayoun (Triplochiton soleroxylon K. Gohun                                                                                                    | a) on coonomically important inco |

4. Go to your ORCiD account – Click Edit Your Record

|     | Search                                 |                  |             | © 🌣        | English             | •                        |          |
|-----|----------------------------------------|------------------|-------------|------------|---------------------|--------------------------|----------|
| ORC | Connecting Research<br>and Researchers | EDIT YOUR RECORD | ABOUT ORCID | CONTACT US | HELP<br>5,641,303 O | RCID IDs and counting. § | See more |

#### 5. Select Add Works – Import BibTex.

| ✓ Membership and service (0)                                    | + Add membership   | 11 Sort        |         |
|-----------------------------------------------------------------|--------------------|----------------|---------|
| You haven't added information to this section yet; add a member | ership or a servic | e now          |         |
| ← Funding (0) ③                                                 |                    | + Add funding  | 1 Sort  |
| You haven't added any funding, add some now                     |                    |                |         |
| ↔ Works (0 of 0) 👔                                              |                    | + Add works    | 11 Sort |
| You haven't added any works, add some now                       |                    | Search & link  |         |
|                                                                 |                    | Import BibTeX  |         |
|                                                                 |                    | + Add manually | _       |

 Click Choose file – Select the Bibtex (.bib) file from your computer. Click Save all and then repeat with any further Bibtex files.

| ↔ Works (2 of 2) 👔                                                                                                    | + Add works    | Ł Export works | 💉 Bulk edit | 11 Sort  |
|----------------------------------------------------------------------------------------------------|----------------|----------------|-------------|----------|
| Import BibTeX         Hide import BibTeX           Import citations from BibTeX (.bib) files, including files exported           More information on importing BibTeX files. | from Google Sc | holar.         | Cancel      | Save all |
|                                                                                                    |                |                | F           |          |

#### **B:** Linking publications directly from ORCiD

1. Go to your ORCiD account – Click Edit Your Record

| $\left( \leftrightarrow \rightarrow \mathbf{C} \right)$ | https://orcid.org/                     | 0000-0002-7105 78.17 |             |            |             |                  | ☆ 🔶             |
|---------------------------------------------------------|----------------------------------------|----------------------|-------------|------------|-------------|------------------|-----------------|
| lin (here (the ground ge                                |                                        |                      |             |            |             |                  |                 |
|                                                         | Search                                 |                      |             |            | 🔍 🗱         | English          | •               |
| ORC                                                     | C <b>İ</b> D                           | EDIT YOUR RECORD     | ABOUT ORCID | CONTACT US | HELP        |                  |                 |
|                                                         | Connecting Research<br>and Researchers |                      |             |            | 5 641 303 C | RCID iDs and cou | nting. See more |
|                                                         |                                        |                      |             |            | 3,041,303 0 |                  | nang. dee more  |

2. Under Works, select Add Works – Search & Link

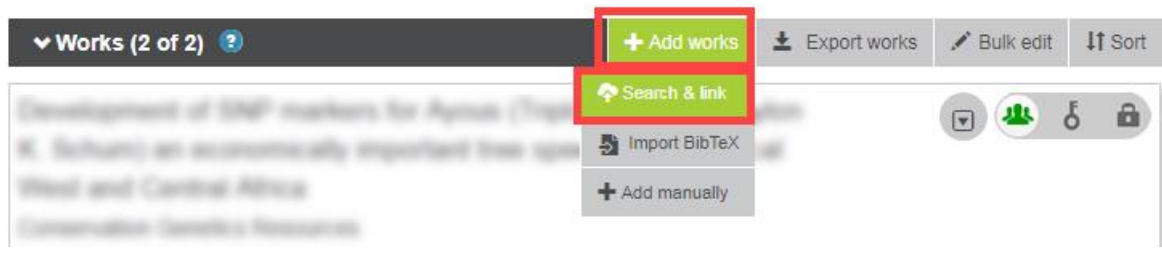

3. Select from the list of publication sources. Follow the prompts to find and link your publications.

## **Contact Us**

For further support or questions, please contact Research Technology Support on +61 8 8313 7799 or email <u>researchsupport@adelaide.edu.au</u>